2024/6 Transaction Banking Division

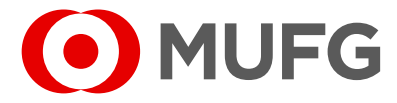

| <ul> <li>Download Mobile OTP Token Application</li> <li>Register Email and Mobile Number</li> <li>Apply switching Mobile OTP token</li> </ul> | •••P.3<br>•••P.4<br>•••P.6 |
|----------------------------------------------------------------------------------------------------|----------------------------|
| Activation of Mobile OTP Token                                                                                                    |                            |
| <ul><li>Screen of Pass Code</li><li>Activation of Mobile OTP Token</li></ul>                                                                  | •••P.9<br>•••P.10          |

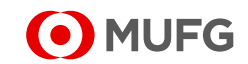

#### **Download Mobile OTP Token Application**

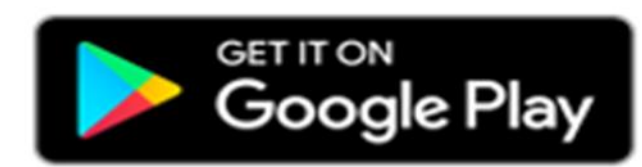

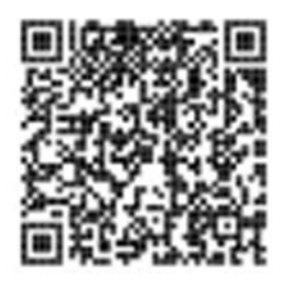

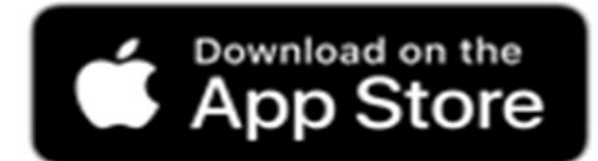

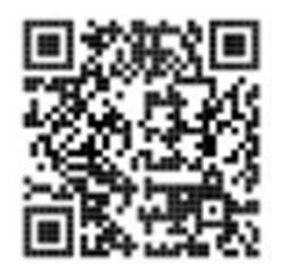

#### Mobile OTP Token

When using the app, please make sure that you are using the latest version of the app. We have performed the operation check on selected major smartphone devices that support the OS listed below. Depending on the smartphone you are using, some operations and page appearance may be restricted. Even if the app appears to be working, usage in a non-supported operating environment is not guaranteed.

https://www.bk.mufg.jp/ebusiness/e/ebiz/cs.html

| 1:01                                                                                                    | ्रिः म् <sup>भ</sup> ा.॥ 68%                                                                                                    |
|----------------------------------------------------------------------------------------------------|----------------------------------------------------------------------------------------------------|
| $\leftarrow$                                                                                                    | Q :                                                                                                    |
| COMSUITE<br>OTPToken<br>O MUFG                                                                                                    | COMSUITE OTP<br>Token<br>三菱UFJ銀行                                                                                                 |
| <b>1</b> 5 MB                                                                                                    | 3+100+Rated for 3+ ①Downloads                                                                                                    |
|                                                                                                    | Install 🔹                                                                                                    |
|                                                                                                    | Install on phone. More devices available.                                                                                        |
| Safe and secure<br>log in and transaction<br>verification.<br>Securely log in and<br>write transactions through<br>and-time password (07P). | One-time password<br>on Smarphone.<br>Available immediately<br>after installation.<br>After installation.<br>After installation. |
|                                                                                                    |                                                                                                    |
| About this                                                                                                    | app $\rightarrow$                                                                                                    |
| MUFG Bank's<br>application fo                                                                                                    | One-time-password (OTP)<br>or "COMSUITE".                                                                                        |
| Finance                                                                                                    |                                                                                                    |

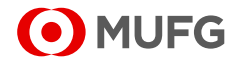

**Register Email and Mobile Number** 

Log in with USER that want to switch to Mobile OTP Token

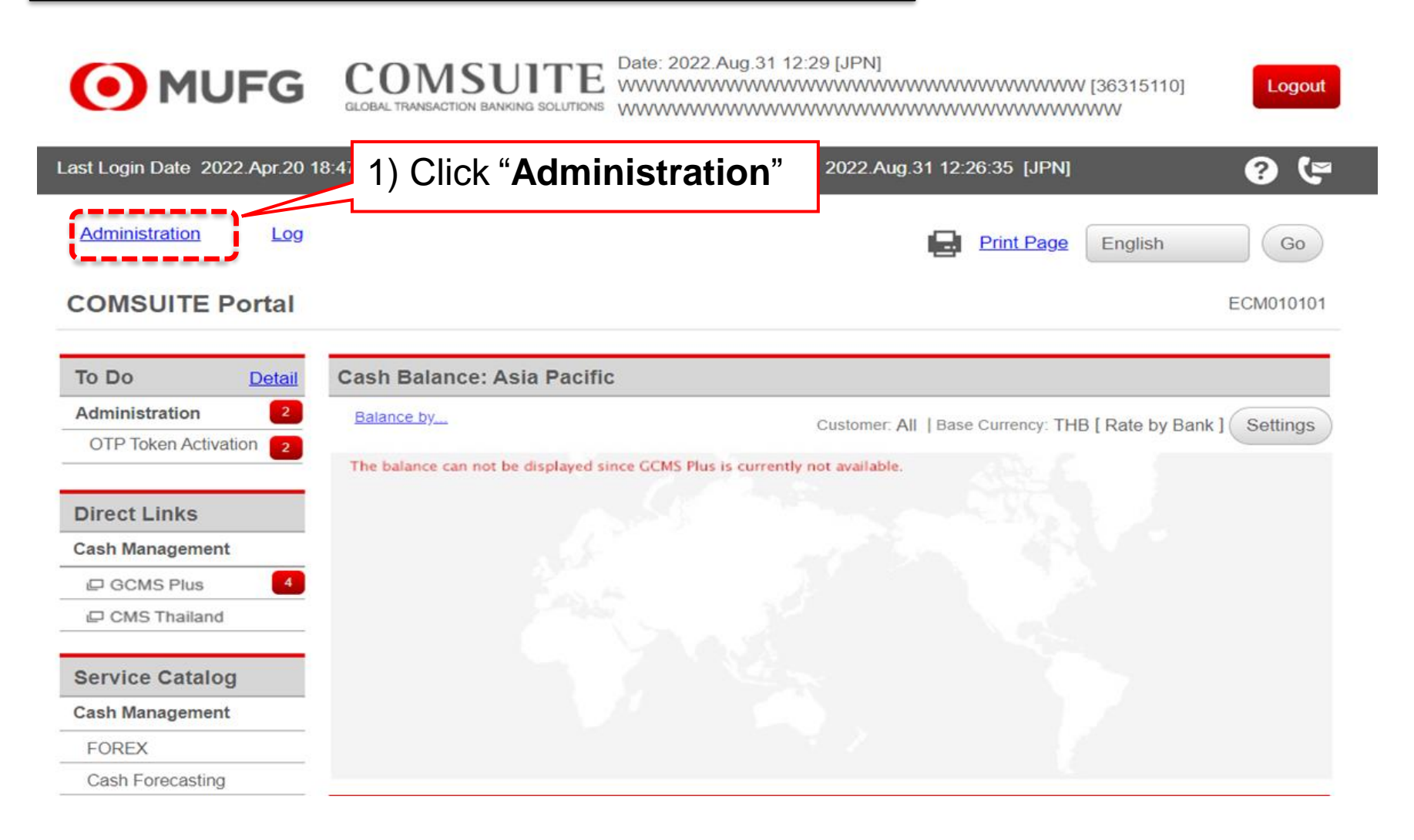

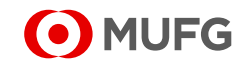

|                                                                                                    | and Mobile Number                                                                                                    |                                                                                                   |             |                                         |               |        |
|----------------------------------------------------------------------------------------------------|----------------------------------------------------------------------------------------------------|---------------------------------------------------------------------------------------------------|-------------|-----------------------------------------|---------------|--------|
|                                                                                                    |                                                                                                    |                                                                                                   |             |                                         |               |        |
| Admin                                                                                                    | istration                                                                                                    |                                                                                                   |             |                                         |               |        |
| Custome                                                                                                    | er Profile                                                                                                    |                                                                                                   | 1           |                                         |               |        |
| Ing                                                                                                    | liry                                                                                                    |                                                                                                   |             |                                         |               |        |
|                                                                                                    | <u></u>                                                                                                    |                                                                                                   |             |                                         |               |        |
| User Pro                                                                                                    | ofile                                                                                                    |                                                                                                   |             |                                         |               |        |
| <u>Inqu</u>                                                                                                    | <u>iiry</u>                                                                                                    | Password Reset                                                                                    |             |                                         |               |        |
| <u>Phy</u>                                                                                                    | sical OTP Token Activation                                                                                                    | <u>OTP Token Request / Reset</u>                                                                  |             |                                         |               |        |
| My Profi                                                                                                    | le                                                                                                    |                                                                                                   | 1           |                                         |               |        |
| Rev                                                                                                    | ision / Inquiry                                                                                                    | <b>-</b>                                                                                          | 1           | -                                       |               |        |
| INCO                                                                                                    | <u>Ision / Inquiry</u>                                                                                                    | 2) Click "Revision / I                                                                            | nauirv"     |                                         |               |        |
|                                                                                                    | L                                                                                                    |                                                                                                   |             |                                         |               |        |
|                                                                                                    |                                                                                                    |                                                                                                   |             |                                         |               |        |
|                                                                                                    |                                                                                                    |                                                                                                   |             |                                         |               |        |
| My Profile                                                                                                    | Revision / Inquiry: Entry                                                                                                    |                                                                                                   |             | ECM060101                               |               |        |
| My Profile                                                                                                    | Revision / Inquiry: Entry                                                                                                    |                                                                                                   | F           | ECM060101                               |               |        |
| My Profile                                                                                                    | Revision / Inquiry: Entry                                                                                                    |                                                                                                   | ſ           | ECM060101<br>3) Add e-m                 | nail and mobi | le no. |
| My Profile<br>User Profile<br>COMSUITE                                                                                                  | Revision / Inquiry: Entry                                                                                                    | USER01                                                                                            |             | ECM060101<br>3) Add e-m                 | nail and mobi | le no. |
| My Profile<br>User Profile<br>COMSUITE                                                                                                  | Revision / Inquiry: Entry User ID User Name                                                                                                 | USER01<br>MUFG USER01 ← Ta                                                                        | ke a note c | ECM060101<br>3) Add e-m<br>of User Name | nail and mobi | le no. |
| My Profile<br>User Profile<br>COMSUITE                                                                                                  | Revision / Inquiry: Entry User ID User Name Administrator                                                                                   | USER01<br>MUFG USER01 ← Ta<br>Yes                                                                 | ke a note c | ECM060101<br>3) Add e-m<br>of User Name | nail and mobi | le no. |
| My Profile User Profile COMSUITE e-mail Addres                                                                                          | Revision / Inquiry: Entry User ID User Name Administrator SS                                                                                | USER01<br>MUFG USER01 ← Ta<br>Yes<br>user01@gmail.com                                             | ke a note c | ECM060101<br>3) Add e-m<br>of User Name | nail and mobi | le no. |
| My Profile User Profile COMSUITE e-mail Addres e-mail Notifica                                                                          | Revision / Inquiry: Entry User ID User Name Administrator ss ation for Approval Flow                                                        | USER01<br>MUFG USER01 ← Ta<br>Yes<br>user01@gmail.com                                             | ke a note c | ECM060101<br>3) Add e-m<br>of User Name | nail and mobi | le no. |
| My Profile User Profile COMSUITE e-mail Addres e-mail Addres Code Notifica                                                              | Revision / Inquiry: Entry User ID User Name Administrator S ation for Approval Flow S for Password / Challenge tion                         | USER01<br>MUFG USER01 ← Ta<br>Yes<br>user01@gmail.com                                             | ke a note c | ECM060101<br>3) Add e-m<br>of User Name | nail and mobi | le no. |
| My Profile<br>User Profile<br>COMSUITE<br>e-mail Addres<br>e-mail Addres<br>Code Notifica<br>Mobile Phone<br>Number)                    | Revision / Inquiry: Entry User ID User Name Administrator as ation for Approval Flow as for Password / Challenge tion Number (CountryCode / | USER01<br>MUFG USER01 ← Ta<br>Yes<br>user01@qmail.com<br>(+ 81 ) 9012345678                       | ke a note c | ECM060101<br>3) Add e-m<br>of User Name | nail and mobi | le no. |
| My Profile<br>User Profile<br>COMSUITE<br>e-mail Addres<br>e-mail Notifica<br>e-mail Addres<br>Code Notifica<br>Mobile Phone<br>Number) | Revision / Inquiry: Entry User ID User Name Administrator S ation for Approval Flow ss for Password / Challenge tion Number (CountryCode /  | USER01<br>MUFG USER01 ← Ta<br>Yes<br>user01@gmail.com<br>(+ 81 ) 9012345678                       | ke a note c | ECM060101<br>3) Add e-m<br>of User Name | nail and mobi | le no. |
| My Profile<br>User Profile<br>COMSUITE<br>e-mail Addres<br>e-mail Addres<br>Code Notifica<br>Mobile Phone<br>Number)                    | Revision / Inquiry: Entry User ID User Name Administrator ss ation for Approval Flow ss for Password / Challenge tion Number (CountryCode / | USER01<br>MUFG USER01 ← Ta<br>Yes<br>user01@gmail.com<br>(+ 81 ) 9012345678                       | ke a note c | ECM060101<br>3) Add e-m<br>of User Name | nail and mobi | le no. |
| My Profile<br>User Profile<br>COMSUITE<br>e-mail Addres<br>e-mail Addres<br>Code Notifica<br>Mobile Phone<br>Number)                    | Revision / Inquiry: Entry User ID User Name Administrator S ation for Approval Flow ss for Password / Challenge tion Number (CountryCode /  | USER01<br>MUFG USER01 ← Ta<br>Yes<br>user01@qmail.com<br>(+ 81 ) 9012345678<br>(+ 81 ) 9012345678 | ke a note c | Cancel Reset                            | ail and mobi  | le no. |

#### Apply switching Mobile OTP token

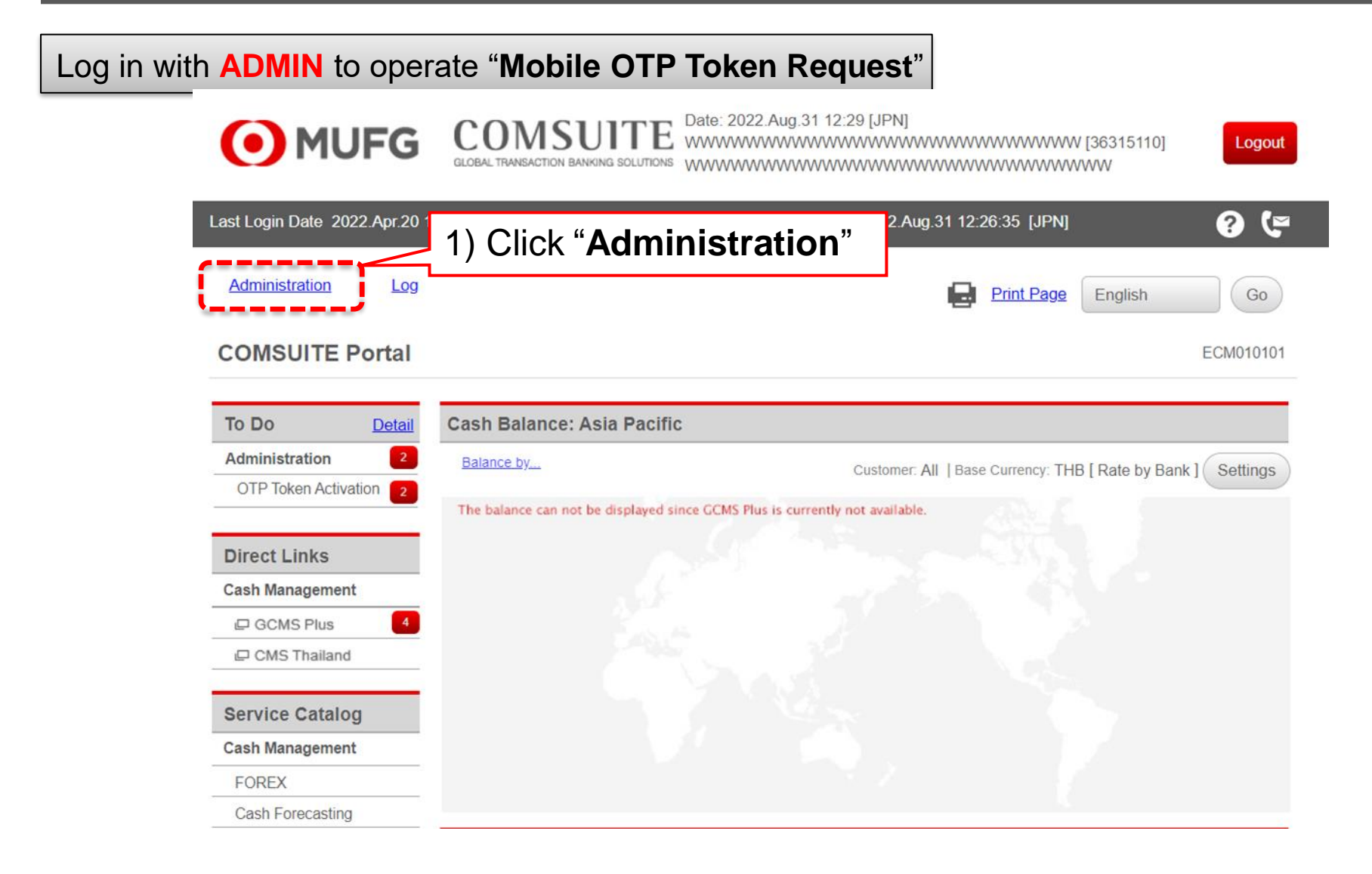

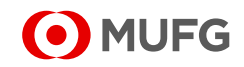

USER01

USER02

APPROVER01

APPROVER02

Mobile OTP Token Request

Mobile OTP Token Request

Mobile OTP Token Request

Mobile OTP Token Request

MUFG USER01

MUFG USER02

MUFG APPROVER01

MUFG APPROVER02

| Apply switching Mobile OTP token                                     |                                                            |
|----------------------------------------------------------------------|------------------------------------------------------------|
| Administration                                                       |                                                            |
| Customer Profile                                                     |                                                            |
| Inquiry                                                              |                                                            |
| User Profile                                                         |                                                            |
| Inquiry Password Reset                                               |                                                            |
| Physical OTP Token Activation OTP Token Reque                        | 2) Click " <b>OTP Token Request / Reset</b> "              |
| My Profile                                                           |                                                            |
| Revision / Inquiry Password Change                                   | 2                                                          |
|                                                                      |                                                            |
| OTP Token Request / Reset: List                                      | ECM130101                                                  |
|                                                                      |                                                            |
| Please check if the Mobile Phone Number and e-mail Address are corre | ct. If not, please as 3) Select "Nobile OIP loken Request" |
|                                                                      |                                                            |
| Search Criteria                                                      |                                                            |
| Mobile OTP Token Req                                                 |                                                            |
| 5) Select user                                                       | 1) Click "Search"                                          |
| User List                                                            | 4) CIICK <b>Search</b>                                     |
| All R est Type COMSUITE User ID COMSUITE U                           | ser Name e-mail Address Mobile Phone Number                |

user01@gmail.com

user02@gmail.com

approver02@gmail.com

6) Click "Approve"

approver01@gmail.com +819087654321

+819012345678

Approve

**MUFG** 

 $\checkmark$ 

 $\checkmark$ 

#### Screen of Pass Code

#### [EXTERNAL] COMSUITE: Passcode for OTP Token Activation

......

btmu\_info@ebusiness.bk.mufg.jp

To Your E-mail

Signed By btmu\_info@ebusiness.bk.mufg.jp

Dear User,

Sending the passcode for OTP Token activation to verify your request.

Please enter on the OTP Token along with the passcode sent separately via SMS.

\* This email is sent when the "Next" button was pressed on the application screen during request for OTP Token activation, reactivation, or device change.

2

Passcode for activation: 57872740

Validity: 10 minutes after the "Next" button on the screen was pressed \*When validity period has expired, perform the same operation again.

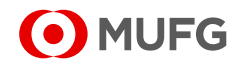

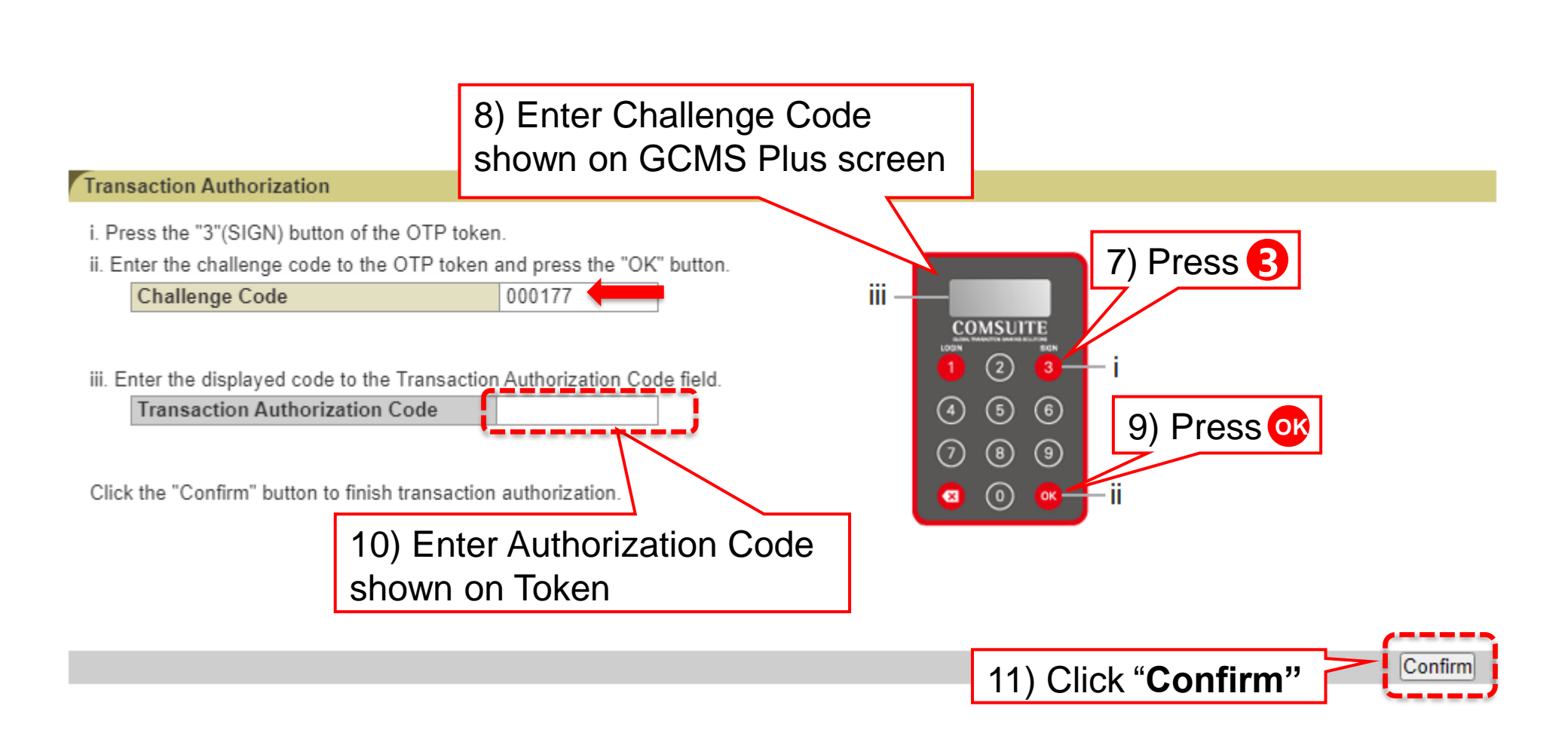

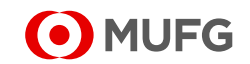

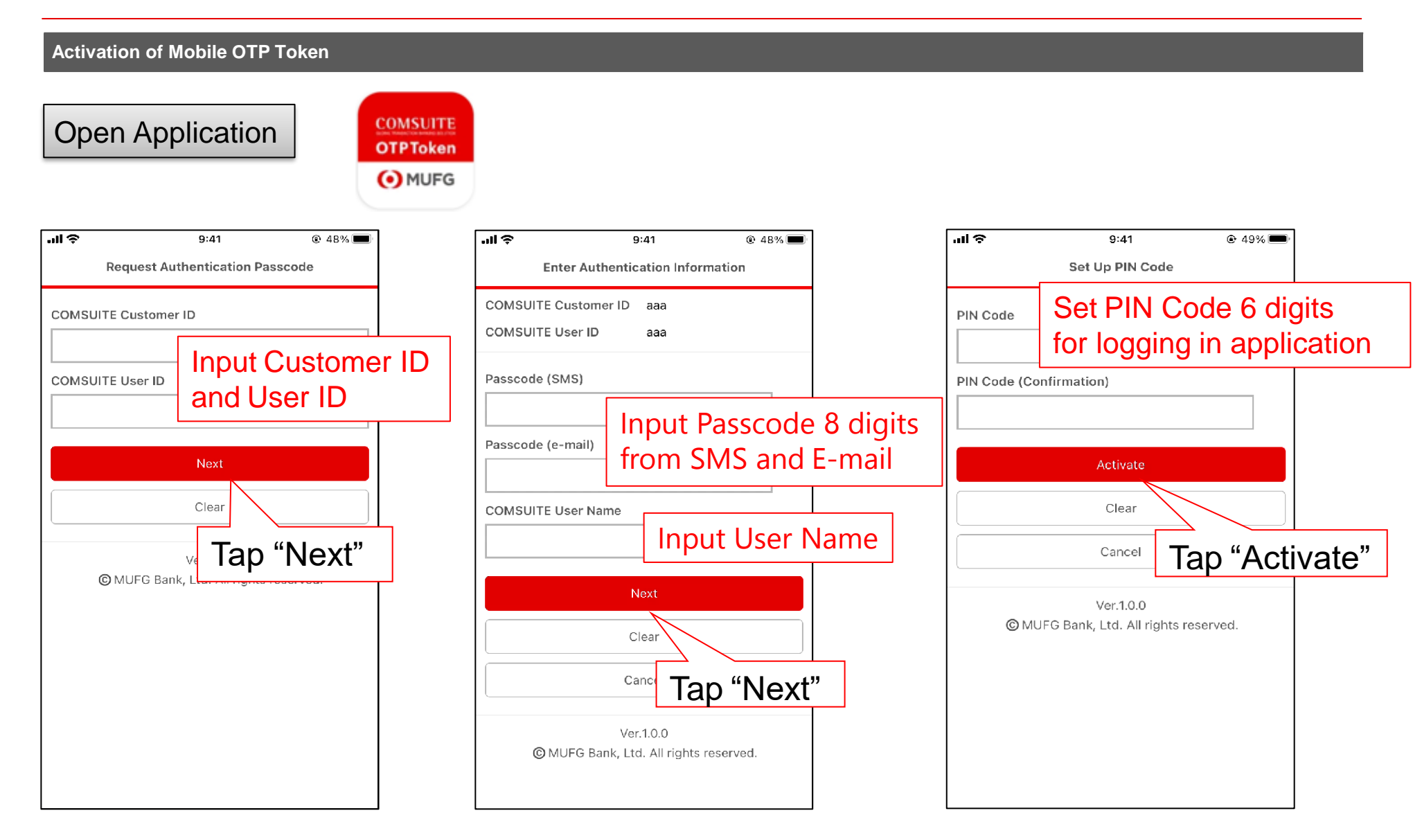

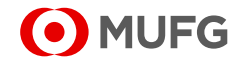

| Activation of Mobile OTP Token<br>Il 🍣 9:41 @ 49% 🗰<br>Generate OTP English 💌 |                                                                               | 비 후 9:41 @ 50% 🗩<br>Input PIN Code                                                                                                    |
|-------------------------------------------------------------------------------|-------------------------------------------------------------------------------|----------------------------------------------------------------------------------------------------|
| Consulte Portal login page (Secult)                                           | The method of<br>using Mobile<br>OTP Token is<br>similar to<br>Physical Token | PIN Code<br>OK<br>Clear<br>Ver.1.0.0<br>© MUFG Bank, Ltd. All rights reserved.<br>Next time when open the<br>application, enter 6-digit<br>PIN Code then tap OK |

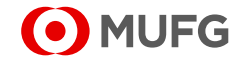

#### Disclaimer

- The settlement products provided herein are independent from other transactions (deposits, loans etc.)
- These products are to be considered apart from the other services of MUFG Bank, Ltd. (collectively with its various offices and affiliates, "MUFG Bank") and does not have any impact regardless of whether you enter into as a transaction or not. Neither this nor any other communication prepared by MUFG Bank is or should be construed as investment advice, a recommendation to enter into a particular transaction or pursue a particular strategy, or any statement as to the likelihood that a particular transaction or strategy will be effective in light of your business objectives or operations.
- Before entering into any particular transaction, you are advised to obtain such independent financial, legal accounting and other advice as may be appropriate under the circumstances. In any event, any decision to enter into a transaction will be yours alone, not based on information prepared or provided by MUFG Bank. MUFG Bank hereby disclaims any responsibility to you concerning the characterization or identification of terms, conditions, and legal or accounting or other issues or risks that may arise in connection with any particular transaction or business strategy.
- For utilization of transactions or services of MUFG Bank, you are to be asked to open and retain a foreign currency deposit account at MUFG Bank through the local subsidiary of your company. Please note the following points for opening the new foreign currency account.
  - In case of retaining deposit being in currency other than JPY, there is a concern that JPY equivalent amount of principal may be reduced from (may cause loss from) the JPY equivalent amount at the time of deposit due to the foreign exchange rate fluctuations.
  - For foreign currency deposits, being a product based on the local law of the applicable country for account opening, there is a possibility for a change in the receivable amount of the deposit interest or a limit in drawing amount due to change in local law, regulation, etc.
  - It depends on each country whether the foreign currency deposit is within the scope of the local deposit insurance or not. In case of Japan, in which the account is opened, deposit insurance is not applicable.
  - The treatment of tax imposed on the interest of the foreign currency deposit also depends on the country for opening accounts.
  - The applicable deposit rate or commission fee cannot be provided due to differences in country, currency, and transaction scale.
- The commission fees etc. for remittance transaction, foreign currency transaction, financing, each EB product, advisory service and so forth cannot be indicated in advance due to differences in country, foreign currency, transaction scale, service contents etc. Details of transactions and services will be provided individually after listening to the above contents.
- The contents of services and products might change without prior notice and you are requested to take note that some service or products might not be utilized due to MUFG Bank's reason or the other reasons.
- The Bank retains copyright to this report and no part of this report may be reproduced or re-distributed without the written permission of the Bank.
- Note that MUFG Bank may have issued, and may in the future issue, other reports that are inconsistent with or that reach conclusions different from the information set forth herein.
- The information provided herein is for general information as of the issued date and is neither aimed for indication of transaction or contract conditions nor for such action as induction into investment etc.. Note that risks and appropriateness of information provided herein for your company should be based on your own judgment and responsibility of your company.

Copyright © MUFG Bank, Ltd. All rights reserved.

2-7-1 Marunouchi, Chiyoda-ku, Tokyo 100-8388 Japan. MUFG Bank, Ltd.

#### The Organization for Dispute Solution Contracted with MUFG Bank:

Contact: Japanese Bankers Association

- Phone: 0570-017109 or 03-5252-3772
- Mon.-Fri. 9:00-17:00 (except Holidays, 12/31-1/3 etc.)
- Note that petitioner/procurator communicate in Japanese, governing law for contracts and legal actions to be disputed are based on Japanese laws, and as is customary in Japan.

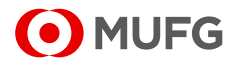